# 任务四 制作网站链接

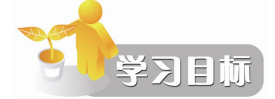

- 理解相对路径和绝对路径的概念
- 掌握内部链接和外部链接的创建方法
- 掌握各种特殊链接的创建方法
- 掌握图像链接的制作方法

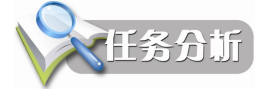

Dreamweaver CS4 可以为对象、文本或图像创建超链接,链接到其他文档或文件,或链接到单个文档的指定位置。创建超链接的 HTML 标记称为"锚记"或"a"标记。要正确设置链接地址,首先要理解绝对路经与相对路径的概念,然后掌握设置链接的方法和技巧,在网页中实现超链接。

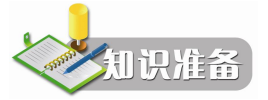

## 知识1 绝对路经与相对路径

一般说来,链接的路径可以使用 3 种表示方式,即:绝对路径、相对路径和基于站点根目录的路径。

1. 绝对路径

在链接中,绝对路径提供了链接文档的完整 URL 地址,例如: http://www.whsvc.com.cn/ index.asp; http://www.163.com。

使用绝对路径与链接的源端点无关,只要站点地址不变,无论文档在站点中如何移动都 可以正常实现跳转而不会发生错误。在链接不同站点上的文档时,必须使用绝对路径。

2. 相对路径

相对路径可以表述源端点同目标端点之间的相互位置,它同源端点的位置密切相关。如 果链接中源端点和目标端点位于一个目录下,则在链接路径中只需要指明目标端点名称即可。 例如在图 2-26 所示的站点中,如果在 index.htm 文档中创建指向 news1.html 的链接,可以使用 相对路径: news/news1.html。

3. 站点根目录相对路径

基于站点根目录的相对路径从站点的根目录开始,同源端点的位置无关。通常使用"/"表示根目录,所有基于站点根目录相对路径都以"/"开始,例如,在图 2-26 中,要创建指向 aboutus 目录下的 aboutus.html 文档的链接,可以使用站点根目录相对路径:/aboutus/aboutus.html。如果要创建指向主页的链接,可使用站点根目录相对路径:/index.html。由此可见,基于站点根目录

的相对路径,同绝对路径非常相似,只是它省去了绝对路径带有协议的地址部分。站点根目录 相对路径与绝对路径的源端点位置无关,解决了绝对路径在测试上的麻烦,在测试基于根目录 的链接时,可以在本地站点中进行测试,而无须连接到 Internet 上。

## 知识2 内部链接与外部链接

Dreamweaver CS4 创建超链接最常用的就是外部链接和内部链接。

提示: 在本地站点内移动或重命名文档时, Dreamweaver 可自动更新指向文档的链接。

1. 内部链接

内部链接指网站内部页面之间的相互链接关系,创建内部链接一般采用"属性"面板设置和拖动指向链接页面的方法,如图 4-1 所示。

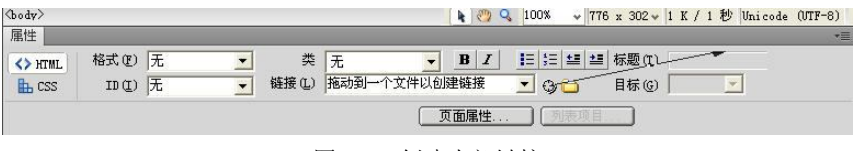

图 4-1 创建内部链接

2. 外部链接

创建外部链接的方法比较简单,不论是图像还是文本,都可以创建链接到绝对地址的外 部链接。

方法 1: 选中文字或图像之后,直接在属性面板的"链接"文本框中输入外部的链接地址 http://www.163.com,如图 4-2 所示,然后同样可以从属性检查器的"目标"中设置这个链接 的目标窗口。

| <> HTML | 格式 (2) | 段落 | • | 类     | text1 - B I        |       | ₩ 标题 (T) |         |  |
|---------|--------|----|---|-------|--------------------|-------|----------|---------|--|
| 🔓 CSS   | ID (L) | 无  | - | 链接(L) | http://www.163.com | • • • | 目标 ⓒ     | blank 💌 |  |
|         |        |    |   |       | 页面属性.              | 列表项目  |          | parent  |  |

方法 2: 选择插入栏中的"常用"选项卡,然后单击"超级链接"按钮≥。通过设置"超级链接"对话框创建超链接,如图 4-3 所示。这种方法也可用来设置内部链接。

| 文本:    | 搜狐                    |   | 确定 |
|--------|-----------------------|---|----|
| 链接:    | http://www.sohu.com 💌 | 6 | 取消 |
| 目标:    | •                     |   | 帮助 |
| 标题:    | 艘狐网                   |   |    |
| 访问键:   |                       |   |    |
| b 键索引: |                       |   |    |

图 4-3 超级链接对话框

方法 3: 选择"插入" | "超级链接"菜单命令,打开"超级链接"对话框进行设置。

图 4-2 创建外部链接

# 知识3 其他特殊链接

1. 邮件链接

Email 链接是一种特殊的链接,单击这种链接,将打开一个空白通信窗口。在 Email 通信 窗口中,允许用户创建电子邮件,并发送到指定的地址。

方法 1: 选中文字或图像之后,直接在属性面板的"链接"文本框中输入 mailto:后面再输入电子邮件地址,如: mailto:xlwhvcse@163.com,如图 4-4 所示。

| 链接(L) | mailto:xlwhy | vcse@163.com | - | 90 |
|-------|--------------|--------------|---|----|
|       | 图 4-4        | 由子邮件链接       |   |    |

方法 2: 选择插入栏中的"常用"选项卡,然后单击"插入电子邮件链接"按钮 <sup>□</sup>。通过 设置"电子邮件链接"对话框创建电子邮件链接,如图 4-5 所示。

| 文本・            | 路我来信             | - 确定 |
|----------------|------------------|------|
| <u>, 2</u> .44 | pusaville        |      |
| -Mail:         | xlwhycse@163.com |      |
|                |                  | 竹卯   |

图 4-5 电子邮件链接

方法 3: 选择"插入" | "电子邮件链接"菜单命令,打开"电子邮件链接"对话框进行设置。 2. 下载链接

链接到下载文件的方法,和链接到网页的方法完全一样。当被链接的文件是 exe 文件或 zip 文件等浏览器不支持的类型时,这些文件会被下载,这就是网上下载的方法,如图 4-6 所示。

选中要设置链接的文字,直接在属性面板中将链接指向站点面板中的文件即可,单击该 链接,将打开"文件下载"对话框,如图 4-7 所示。

| 链接(L) | text/text1. doc 🗾 💮 🛅                                                                   |
|-------|-----------------------------------------------------------------------------------------|
|       | 图 4-6 文件链接                                                                              |
| 文件下   | *我                                                                                      |
| 您想打   | 开或保存此文件吗?                                                                               |
|       | 名称: text1.doc<br>类型: Microsoft Office Word 97 - 2003 文档, 24.5 KB<br>发送者: C:\mysite\text |
| ☑ 打   | (保存 ⑤) [                                                                                |
| 0     | 来自Internet的文件可能对您有所帮助,但某些文件可能<br>危著您的计算机。如果您不信任其来渡,请不要打开或保存<br>该文件。 <u>有何风险</u> ?       |

图 4-7 文件下载对话框

#### 3. 脚本链接

脚本链接是指执行 JavaScript 代码或调用 JavaScript 函数。该方式可使用户在不离开当前

页面的情况下了解关于某个项目的一些附加信息。此外,该方式还用于执行计算、表单验证或 其他任务。

选中要制作脚本链接的对象,在属性面板的"链接"文本框中直接输入 JavaScript 代码或 函数调用就可以了。例如,可键入 javascript:alert ('你好! 欢迎光临本网站!'),如图 4-8 所示。

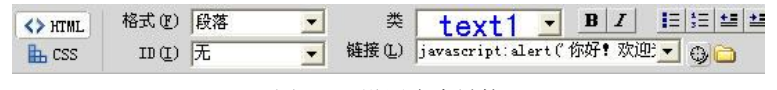

图 4-8 设置脚本链接

Microsoft Internet Explorer 🛛 🗙

确定

图 4-9 弹出警告窗口

1

你好! 欢迎光临本网站!

在浏览器中测试链接后,单击链接,浏览器会打开如图 4-9 所示的警告窗口。

4. 空链接

空链接实际上是一个未设计的链接,利用该链接可激活页面 上的对象或文本。一旦对象或文本被激活,当鼠标指针经过该链

接时,用户可为其附加行为,如交换图片或显示层。访问者单击网页中的空链接,将不会打开 任何文件。

选中要制作空链接的对象(文本或图像),在属性面板的"链接"文本框中直接输入#, 就制作了一个空链接,如图 4-10 所示。

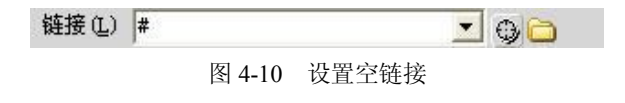

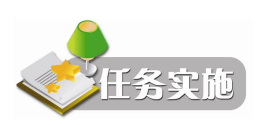

#### 任务1 制作网站链接

在 index.html 文档中创建超链接。操作步骤如下:

(1)选中如图 4-11 所示的 index.html 页面中的文字"新闻专递",直接在属性面板中单击"链接"文本框<sup>链接①</sup> ▼ <sup>④</sup> 右侧的文件夹<sup>□</sup> 图标,通过浏览选择一个文件。这里选择 news1.htm,如图 4-12 所示。

| Dw 文件 化 编辑 化 查看 化 插入 化 修改 化 格式 创命令 化 站点 ⑤ 窗口 化 帮助 化 III ▼ ♀ ▼ 品 ▼   | 经典 ▼ — □ ×                                                                                               |
|---------------------------------------------------------------------|----------------------------------------------------------------------------------------------------|
| 常用 都局 表单 数据 Spry InContext Editing 文本 收藏夹                           |                                                                                                    |
| 🔌 🖸 👶 🎬 🛱 🖬 🖬 🛨 📅 🚼 🕒 & - 🗇 - 📑 - 💭                                 |                                                                                                    |
| index.html* × news1.html* × news2.html × 路径: C:(mystel)index.html 声 | *****                                                                                                    |
| 🖸 代码 🔄 拆分 🔄 设计 🖉 实时视图 👻 🔄 实际作用 标题:我的学习站点 的 <b>1. ⑤. C 囯. 汤、</b> 🖻   | □ 网页制作学习站: - 本地视图 -                                                                                      |
| ▲ 网站链接与导航<br><mark>新闻专递</mark> 培训信息 下载服务 网站相册 联系我们 关于我们             | <ul> <li>※ C 長 分 ※ (a) (a) (b)</li> <li>★地文件</li> <li>▲ 站点 - 阿页制作学习站点 (0)</li> <li>↓ download</li> </ul> |
| Quodar〉公、text1〉                                                     |                                                                                                    |
| ↔ mm. 結式 @ 段落 I @<br>h css ID (D 元 I @ 接做 (D ) -                    | expressInstall.swf                                                                                       |
|                                                                     | ▲ ▲ ▲ ▲ ▲ ▲ ▲ ▲ ▲ ▲ ▲ ▲ ▲ ▲ ▲ ▲ ▲ ▲ ▲                                                                    |

图 4-11 选中页面中的文字

还可以使用拖动鼠标指向文件的方法,拖动"链接"后的<sup>9</sup>按钮到站点面板上相应网页 文件,则链接到这个网页,如图 4-13 所示,拖动鼠标时会出现一条带箭头的线,指向要拖动 的位置。指向文件后只需释放鼠标,即会自动生成链接。

| 选择文件名自                                                     | : ⓒ 文件系统                                   |   | 站点根目录 | <u>۶</u> |               |
|------------------------------------------------------------|--------------------------------------------|---|-------|----------|---------------|
|                                                            | ○ 数据源                                      | 站 | 点和服务器 |          |               |
| 查找范围(I):                                                   | 🗀 news                                     |   | • 0   | 10       | •             |
| news1.html                                                 |                                            |   |       |          |               |
|                                                            |                                            |   |       |          |               |
|                                                            |                                            |   |       |          |               |
|                                                            |                                            |   |       |          |               |
|                                                            |                                            |   |       |          |               |
| 文件名 (2):                                                   | news1.html                                 |   |       |          | 确定            |
| 文件名 @):<br>文件类型 (I):                                       | news1.html<br>所有文件 (*.*)                   |   | -     |          | 确定取消          |
| 文件名 @):<br>文件类型 ①:<br>//////////////////////////////////// | news1.html<br>所有文件(*.*)<br>news/news1.html |   | -     |          | 确定<br>取消<br>数 |

图 4-12 选择链接文件

| index.html* × | ALC OF                        |                                           |            | 5                                                         | 路径: C:\my   | site\index.html | 5        | 文件                                                                             |
|---------------|-------------------------------|-------------------------------------------|------------|-----------------------------------------------------------|-------------|-----------------|----------|--------------------------------------------------------------------------------|
| 🛛 🖓 代码 🔛 拆分 💽 | 设计 📝 实时视图                     | 🛿 👻 🚮 झनसल                                | 标题: 我的学习如  | t点                                                        | <b>G.</b> C | . 🖪, 🐼,         | Þ        | □ □ □ □ □ □ □ □ □ □ □ □ □ □ □ □ □ □ □                                          |
|               |                               | 网站链接                                      | 度与导航       |                                                           |             |                 | -        |                                                                                |
| 屬新闻专递         | 培训信息                          | 下载服务                                      | 网站相册       | 联系我们                                                      | 关于          | 我们              |          | photo_1.html<br>B-☐ aboutus<br>□-△ Scripts<br>→ expressInstall.swf<br>□-△ news |
| <pre></pre>   |                               |                                           | 🌔 🤭 🔍 100% | 6 → 776 x 145 → 1                                         | K / 1 秒 1   | Jnicode (VTF    | -8)      | news2.html                                                                     |
| 属性            | 段落 <u>▼</u><br>E <u>▼</u> (雄) | 类 <mark>text1</mark><br>接让 news/news1.htm |            | ∃ 14   44   标题 ①<br>● ● ● ● ● ● ● ● ● ● ● ● ● ● ● ● ● ● ● |             |                 | <u>*</u> | flash. html<br>webi. html<br>index. html                                       |

图 4-13 拖动指向链接页面

(2)从"目标"弹出式菜单中,选择文档的打开位置,如图 4-14 所示。其中各选项的含义为:

\_blank: 在一个未命名的新浏览器窗口中载入所链接的网页。

\_parent:如果是嵌套的框架,链接会在父框架或窗口中打开,如果不是嵌套的框架,则等同于 top,在整个浏览器窗口中显示。

\_self: 浏览器的默认值,在当前网页所在的窗口或框架中打开链接的网页。

\_top: 在完整的浏览器窗口中打开网页。

| text1 ⋅ B.            | Z ⋮ ; : : : : : : : : : : : : : : : : : : |                           |
|-----------------------|-------------------------------------------|---------------------------|
| 链接(L) news/news1.html | 🗾 🕘 🗋 目标 😡                                | blank 💌                   |
| 页面属性                  | <u>ŧ</u> 列表项目                             | blank<br>_parent<br>_self |

图 4-14 设置文档的目标窗口

### 任务2 制作锚点链接

锚点(又称命名锚记)链接指同一页面不同位置的链接关系。用户可以通过命名锚记, 在文档中指定位置上创建链接锚点。通过对该点的命名,允许利用链接打开目标文档时,直接 跳转到相应的命名位置。因此,使用命名锚记,不仅可以跳转到其他文档中的指定位置,也可 以跳转到当前文档的指定位置。创建到锚点(命名锚记)的链接过程分为两步:首先创建命名 锚记,然后创建到命名锚记的链接。例如为如图 4-15 所示 news1.htm 文档创建锚点链接。操 作步骤如下:

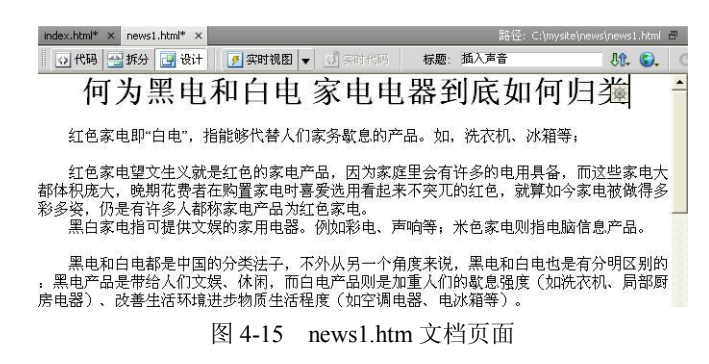

(1)首先将光标放在页面最上方,在插入栏中选择"常用"选项卡,然后单击"命名锚记"按钮,如图 4-16 所示。

(2) 在弹出的"命名锚记"对话框中键入锚点名称"top",如图 4-17 所示,然后单击"确 定"按钮。此时锚点"top"被插入文档相应位置,如图 4-18 所示。

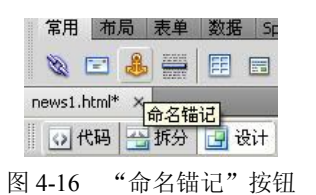

| 合错记       |     |    |
|-----------|-----|----|
| 锚记名称: top | 确分  | 2  |
|           | 取消  | ¥. |
|           | 一帮助 | h  |

图 4-17 "命名锚记"对话框

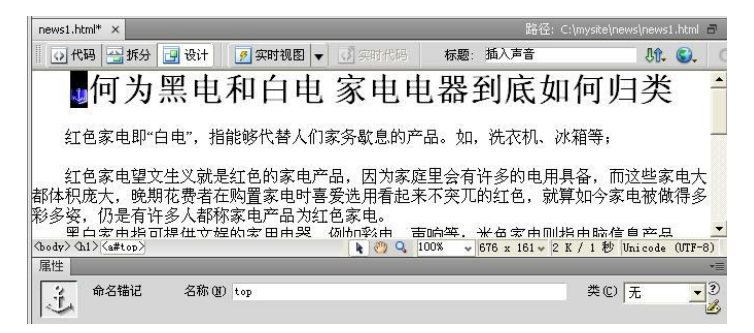

#### 图 4-18 页面中的锚点

(3) 在设计视图中选择需要创建链接的文本或图像,在属性面板的"链接"文本框中键入符号#和锚点名称,即"#top",或拖动"链接"后的按钮到页面中锚点所在位置,如图 4-19 所示,同样也能链接到该锚点位置。

|                                                                                                    |                                                                                                    |                              |                              |                              | 返回页首                            |                   |                          |                         |                         | -               |
|----------------------------------------------------------------------------------------------------|----------------------------------------------------------------------------------------------------|------------------------------|------------------------------|------------------------------|---------------------------------|-------------------|--------------------------|-------------------------|-------------------------|-----------------|
| oody> <p. te<="" th=""><th>axt1&gt;Ka&gt;</th><th></th><th></th><th></th><th>N 20 9</th><th>100%</th><th>✓ 676 x</th><th>245 ¥ 2 K /</th><th>1 秒 Unicon</th><th>ie (UTF-8)</th></p.> | axt1>Ka>                                                                                                    |                              |                              |                              | N 20 9                          | 100%              | ✓ 676 x                  | 245 ¥ 2 K /             | 1 秒 Unicon              | ie (UTF-8)      |
| <b>冨性</b>                                                                                                    |                                                                                                    |                              |                              |                              |                                 |                   |                          |                         |                         |                 |
| <> HTML                                                                                                    | 格式 (2)                                                                                                    | 段落                           | •                            | 类                            | text1                           | -                 | BI                       |                         | ■ 标题(1)                 | (?              |
| 🖿 CSS                                                                                                    | ID(I)                                                                                                    | 无                            | <u> </u>                     | 链接(L)                        | #top                            |                   |                          | • •                     | 目标(G)                   | 2               |
|                                                                                                    |                                                                                                    |                              |                              |                              |                                 |                   |                          |                         |                         |                 |
| news1.h                                                                                                    | ntml* ×                                                                                                    |                              |                              | 1                            |                                 |                   |                          | 路径: C:\mysil            | e\news\news1.           | html 🗗          |
| 0 f                                                                                                    | 明 🔠 拆分                                                                                                    | } 📴 设计                       | 🖉 实印                         | 时视图 ▼                        | 1 3 实时代码                        | 标                 | 题: 插入声;                  | ŝ                       | <b>Ut.</b>              | <b>S.</b> C     |
| ×                                                                                                    | 何为                                                                                                    | ]黑电                          | 」和日                          | 自电                           | 家电                              | 电器                | <b>器到底</b>               | 〔如何                     | 归类                      | -               |
| 红                                                                                                    | 色家电即                                                                                                    | "自电",                        | 指能够代                         | 、替人们                         | 家务歇息的)                          | 空品。               | 如,洗衣材                    | <b>饥、冰箱</b> 等           | ;                       |                 |
| 红<br>都体积<br>彩多姿<br>黑                                                                                                    | 色家电望<br>庞大,晚<br>,仍是有<br>白家电指                                                                                                    | 文生义就<br>期花费者<br>许多人都<br>可提供文 | 是红色的<br>在购置象<br>称家电积<br>娱的家月 | り家电产<br>家电时喜<br>子品为红<br>月电器。 | 品,因为家<br>爱选用看起<br>色家电。<br>例如彩电、 | 庭里会<br>来不突<br>声响等 | ;有许多的<br>受兀的红色<br>弄; 米色家 | 电用具备,<br>,就算如今<br>电则指电脉 | 而这些家<br>今家电被做<br>首信息产品。 | 电大<br>得多 —<br>。 |
| 黑<br>H<br>房电器                                                                                                    | 电和白电<br>产品是带<br>()、改善                                                                                                    | 都是中国<br>给人们文<br>生活环境         | 的分类治<br>娱、休闲<br>进步物质         | 去子,不<br>同,而白<br>気生活程         | 外从 另一个<br>电产 品则是<br>度(如空调       | 角度来<br>加重人<br>电器、 | ₹说, 黑电<br>(们的歇息<br>电冰箱等  | 和白电也想<br>强度(如浴<br>)。    | 「有分明区」<br>たえてい。局        | 别的<br>部厨<br>▼   |
| <body> &lt;</body>                                                                                                    | p. text1> <a< td=""><td>8</td><td></td><td></td><td>k 🖑 🍳</td><td>100%</td><td>₩ 676 x 24</td><td>15 ¥ 2 K / 1</td><td>秒 Unicode</td><td>UTF-8)</td></a<> | 8                            |                              |                              | k 🖑 🍳                           | 100%              | ₩ 676 x 24               | 15 ¥ 2 K / 1            | 秒 Unicode               | UTF-8)          |
| 属性                                                                                                    |                                                                                                    |                              |                              |                              |                                 |                   | -                        |                         |                         | ~≡              |
| <> HTM<br>CS                                                                                                    | NL 格式<br>S ID                                                                                                    | 12)  段落<br>12)  元            | •                            | 类<br>链接(L)                   | text1                           | -                 | BI                       |                         | 标题(I)<br>目标(G)          |                 |
|                                                                                                    |                                                                                                    |                              | _                            |                              |                                 |                   |                          |                         |                         |                 |

图 4-19 设置锚点链接

任务3 制作图像链接

与文本添加链接的方法一样,可以为图像加入链接。操作步骤如下:

(1) 打开网页 photo1.html,标题设为"图像链接",选择"常用"插入栏中的"插入图像"按钮,打开"选择图像源文件"对话框,选择要插入的图像。如图 4-20 所示。

|                                                                                         |                                        | ? :                    |
|-----------------------------------------------------------------------------------------|----------------------------------------|------------------------|
| 选择文件名自: • 文件系统<br>• 数据源                                                                 | <b>站点根目录</b><br>站点和服务器                 |                        |
| 查找范围(I): 🔁 images                                                                       | 🚽 G 🤌 📴 🖽 -                            | 图像预览                   |
| Elue hills.jpg<br>cm06.jpg<br>cm04.jpg<br>meillzhiguan.jpg                              |                                        | 2 3                    |
|                                                                                         |                                        |                        |
| 文件名 (W): mo4.jpg<br>文件类型 (D): 图像文件 (*.gif;*.                                            | jpg;*.jpeg;*.png;*▼ 取消                 | 499 x 313 JPEG, 14 K / |
| 文件名 (U): [cmo4.jpg<br>文件类型 (I): 图像文件 (*.gif;*.<br>URL: [/images/cmo4.jpg                | jpg:*.jpeg:*.png;*▼<br>取消              | 499 x 313 JFEG, 14 K / |
| 文件名 @): [mmo4.jpg<br>文件类型 ①: 图像文件 (*.gif;*.<br>URL:/images/cmo4.jpg<br>相对于: [文档 _] phot | jpg;*.jpeg;*.png;*▼<br>取消<br>to_1.html | 499 x 313 JPEG, 14 K / |

图 4-20 选择图像源文件

(2) 在打开的"图像标签辅助功能属性"对话框中,替换文本中输入"宠物精灵",如 图 4-21 所示。单击"确定"按钮。

(3)选中图像,单击图像"属性"面板"链接"文本框后的"浏览文件"按钮,在打开的"选择文件"对话框中选择要链接的文件,如: index.html(即首页),单击"确定"按钮返回到 Dreamweaver CS4 编辑窗口,新建链接地址将出现在"链接"文本框中,如图 4-22 所示。

64 网页制作技术(第二版)

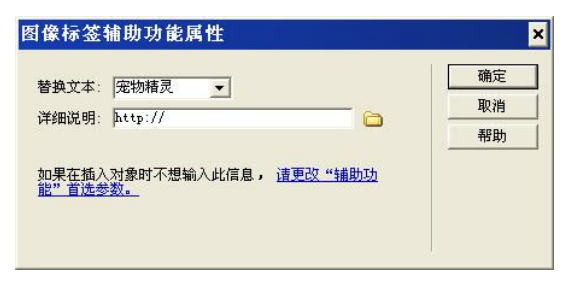

图 4-21 设置图像辅助标签属性

(4)按 F12 键预览,当鼠标移到图像上面停留一会后会显示替换文本,单击图像,可跳转到 index.html。

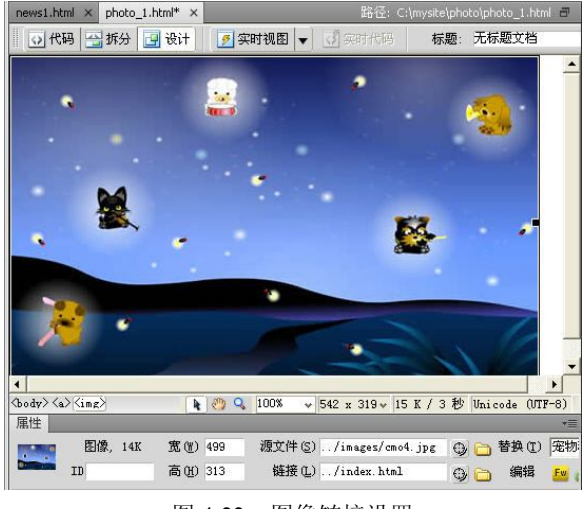

图 4-22 图像链接设置

# 任务4 制作热点链接

一个图像可被分割为多个链接区域,称为"热点"。利用"热点"可添加多个链接,当用 户单击某个链接区域时会产生一个动作。使用图像"属性"面板可通过图形方式创建或编辑图 像热点。操作步骤如下:

(1) 打开 photo1.html 选取要添加热点的图片, 属性面板有 4 个热点工具, 如图 4-23 所示。

| 图像, 14  | 4K 宽() 499 |
|---------|------------|
| ID ID   | 高(H) 313   |
| 地图(M) 前 | 垂直边距 (V)   |
|         | k平边距 (P)   |

图 4-23 图像热点工具

(2)选择一个热点绘制工具,在图像上绘制热点后,自动打开"热点"属性面板,在属性面板中进行具体的设置。如:在"链接"文本框中输入要链接的文件名称或相应的锚点名称;在"目标"下拉列表框中选择打开链接页的方式;在"替代"文本框中输入鼠标移动到链接热点上时显示的别名,如图 4-24 所示。

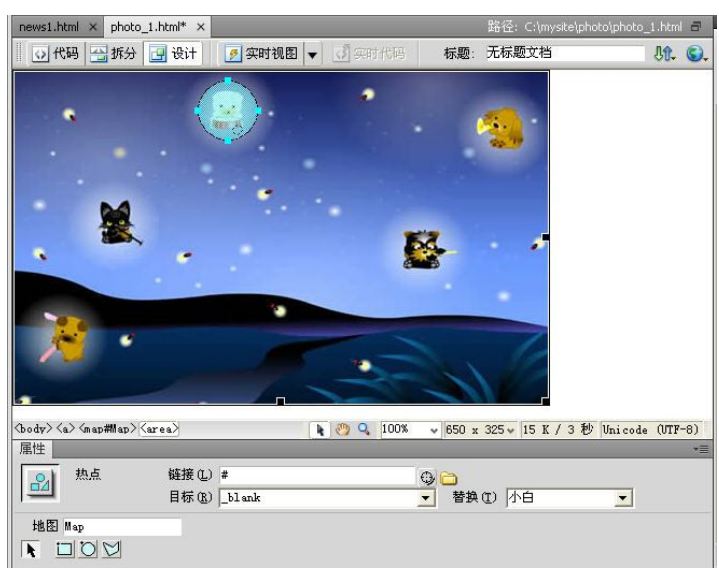

图 4-24 "热点"属性面板

(3) 用同样的方法可绘制其他热点,并设置相应的链接,按 F12 键预览。

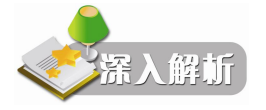

在不同网页间也可创建锚点链接,在"属性"面板中的"链接"框中输入"网页文件名# 锚点名"。例如:在 index.html 文件中有一个锚点 indextop,在其他网页中需链接到该锚点时, 在"链接"文本栏输入"index.html#indextop",则可创建到该锚点的链接。

(1)创建本地站点,根文件夹为: "E:\foxsite",在站点内新建三个页面 "web1.html"、 "web2.html"、"web3.html",在三个页面中分别插入文字、图像,选中有关文字,实现三个页 面间的内部链接和锚点链接。

(2)页面中插入一幅图片应用图像热点链接制作网站地图。

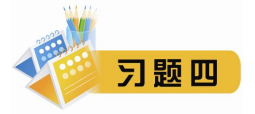

#### 一、填空题

- 1. 链接的路径可以使用三种表示方式,即: \_\_\_\_\_、相对路径和基于站点根目录的路径。
- 2. 内部链接指网站 之间的相互链接关系。
- 3. 锚点链接指同一页面不同\_\_\_\_\_的链接关系。
- 二、选择题
- 相对路径可以表述源端点同目标端点之间的相互位置,它同()的位置密切相关。
   A.源端点
   B.目标端点
   C.根文件夹
   D.文件
- 2. 在一个新浏览器窗口中载入所链接的文档,选择"目标"为()。
  - A. self B. parent C. blank D. top

#### 66 网页制作技术(第二版)

- 3. 锚点的标识为( )。
  - A. \*锚点名 B. #锚点名
- 4. 邮件链接的设置格式正确的是 ( )。
  - A. mail:wanghong@163.com
  - C. mailto\_wanghong@163.com
- 三、操作题

制作一个"个人简历"多媒体页面。要求:

1. 在文档中输入自己的简历,并根据自己的想法添加字体列表、并设置字体的大小、颜 色及段落对齐方式等。

- 2. 插入自己的照片,进行图文混排。
- 3. 添加三种以上链接。

- C. &锚点名 D. @锚点名
- B. mailto:wanghong@163.com
- D. email:wanghong@163.com